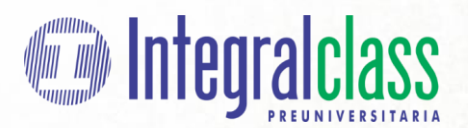

## SISTEMA DE MATRÍCULAS Y PAGOS EN LÍNEA

## **INSTRUCTIVO**

- 1. Registrar al estudiante en: <u>https://matriculas.integral.edu.pe/register</u> con Apellidos, Nombres, DNI, correo, celular, crear y confirmar contraseña.
- 2. Recibirá un correo de Bienvenida a nuestro Sistema de Matrículas y Pagos en Línea y deberá verificar correo.
- 3. Si ya tiene cuenta validada, ingresar a <u>https://matriculas.integral.edu.pe/login</u> con su correo y contraseña creada. Si no recuerda, presionar **Olvidaste tu contraseña.**
- 4. En Perfil del Estudiante completar los datos solicitados.
- 5. En Matrículas, presionar Registrar nueva matrícula, seleccionar grado actual, área a la que postula, carrera, elegir el ciclo de interés y la opción de pago contado o en partes. Seguidamente aceptar los Términos y Condiciones y presionar el botón Registrar Matrícula.
- 6. Para realizar o registrar el pago, presionar **Hacer nuevo pago**, seleccionar el medio de pago Tarjeta/Pago Efectivo o Depósito/Transferencia.
- 7. Si es Tarjeta/Pago Efectivo, elegir el monto a pagar e ingresar los datos del pagador y seguir las indicaciones.
- 8. Si es **Depósito/Transferencia**, elegir el monto y la cuenta bancaria a la cual hará el depósito o transferencia. Luego de realizado el depósito o transferencia registrar Nro de operación, fecha y hora. Estará en modo Pendiente hasta que aprobemos la transacción.
- 9. Luego de estos pasos, el estudiante se encontraría matriculado. Si la opción es al contado finaliza el proceso de pagos y si es en partes volvería a registrar pago antes de la fecha de vencimiento de su próxima cuota.

**IMPORTANTE:** Hacer caso omiso a cupón de descuento, salvo que algún estudiante tenga ese beneficio. Nuestros alumnos que continúan tienen descuento, por favor comunicarse al 948 856 490 o 987 183 802 para asignarles el precio descontado.